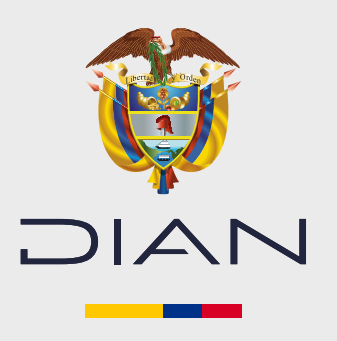

## PASO A PASO DE USUARIO

# REGISTRO Y SELECCIÓN MODODE ODERACIÓN DOCUMENTO EQUIVALENTE ELECTRÓNICO TIQUETE DE MÁQUINA REGISTRADORA CON SISTEMA P.O.S

En esta guía le explicamos cómo escoger y habilitar el modo de operación en el Sistema de Factura Electrónica para el Documento equivalente electrónico tiquete de máquina registradora con sistema P.O.S

> **ANTES DE EMPEZAR, TENGA EN CUENTA:** Para habilitar el Documento equivalente electrónico tiquete de máquina registradora con sistema P.O.S, debe estar registrado y habilitado como facturador electrónico. Si tiene alguna, puede consultar el siguiente instructivo: <u>https://www.dian.gov.co/impuestos/factura-electronica/Documents/Registro-y-Seleccion-del-Modo-de-Operacion-Factura-Electronica.pdf</u>

#### **1**. Ingreso

Vaya a la página oficial de la DIAN: https://www.dian.gov.co/

En la sección "Temas de interés" - "Factura Electrónica" haga clic en la opción "Habilitación"

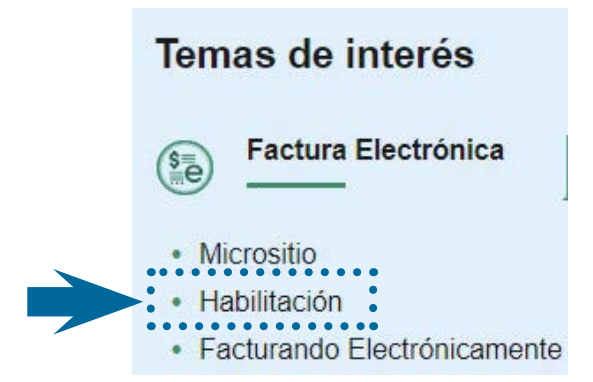

Entre al sistema según el tipo de contribuyente que sea. 'Empresa' o 'Persona', según corresponda.

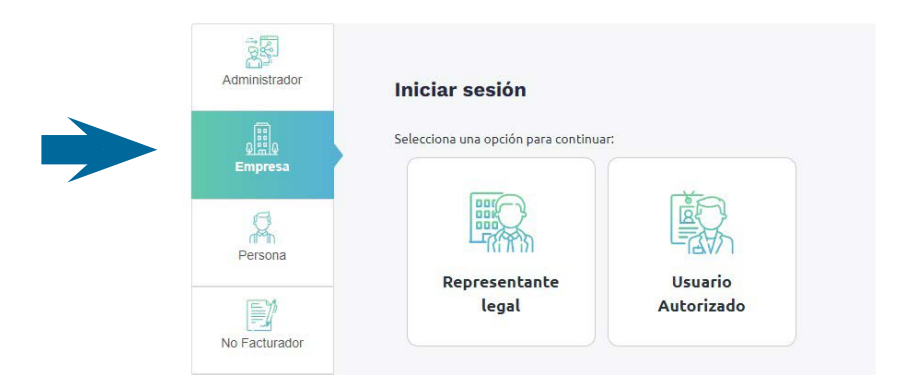

| Administrador    | Iniciar sesión                                                       | Administrador    | Iniciar sesión                                                       |
|------------------|----------------------------------------------------------------------|------------------|----------------------------------------------------------------------|
| 0<br>Empresa     | Por favor diligencia los siguientes datos:<br>Tipo de Identificación | Empresa          | Por favor diligencia los siguientes datos:<br>Tipo de identificación |
| Persona          | Cédula de ciudadanía 🗸 NIT. Ropresentante Legal                      | Persona          | Cédula de ciudadanía 🔹                                               |
| No Facturador    | NIT Empresa                                                          | No Facturador    | Ingrese la identificación del contribuyente                          |
| Certificado      | Entrar                                                               | Certificado      | Entrar                                                               |
| Buscar Documento |                                                                      | Buscar Documento |                                                                      |

Cuando complete sus datos, el sistema enviará el token de seguridad para poder entrar. Lo recibirá en su correo electrónico registrado en el RUT.

| ©'GOV.CO |                                                                                                    |
|----------|----------------------------------------------------------------------------------------------------|
|          |                                                                                                    |
|          |                                                                                                    |
|          | Se ha enviado la ruta de acceso al correo sofia****@hotmail.com registrado en el RUT de la persona<br>natural que se autenticó en el sistema.<br>El acceso estará disponible por 60 minutos. |

Cuando esté en el Sistema de Factura Electrónica, en la página de **habilitación**, elija la opción **'Registro y habilitación'** en el menú principal, y luego haga clic en **'Documentos Electrónicos'** para continuar con el proceso.

| ₿ <sup>I</sup> GOV.CO                                                      |                                             |                                                 |                               |
|----------------------------------------------------------------------------|---------------------------------------------|-------------------------------------------------|-------------------------------|
| SISTEMA DE FACTURA<br>ELECTIONICA<br>Servicies y documentos digitales DIAN | DIAN                                        | Sistema de factura electróni                    | ca – Ambiente de Habilitación |
| () DIAN habilitación                                                       |                                             |                                                 |                               |
| Menú                                                                       | ×                                           |                                                 |                               |
| Inicio                                                                     |                                             |                                                 |                               |
| Histórico                                                                  | NTOS ENVIADOS                               | DOCUMENTOS RECIBIDOS                            |                               |
| Registro y habilitación                                                    | . 0                                         | 0                                               |                               |
| Documentos electrónicos                                                    | hentos enviados<br>últimos <b>30 días</b> . | Documentos recibidos<br>en los últimos 30 dias. |                               |
| Configuración                                                              | ^                                           |                                                 |                               |

En la siguiente pantalla podrá ver los diferentes documentos electrónicos asociados al Sistema de Facturación DIAN. Para este caso, haga clic en **"Documentos equivalentes"** 

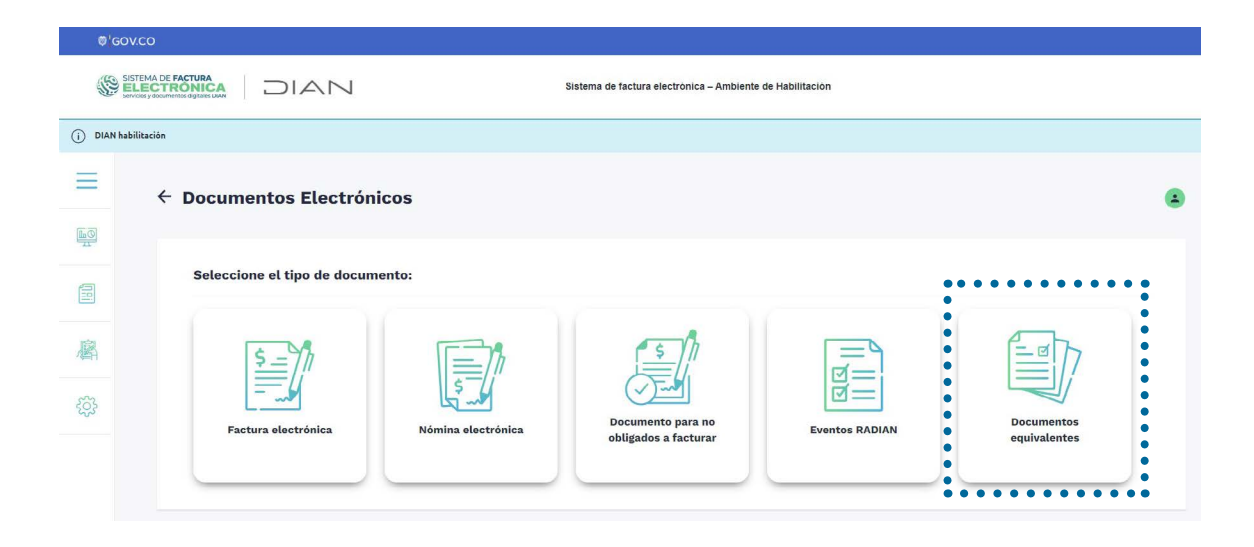

#### **2.** Seleccione el modo de operación:

Para seleccionar el modo de operación del **Documento equivalente electrónico tiquete de máquina registradora con sistema P.O.S** tiene dos opciones:

- a. Software de un Proveedor tecnológico
- b. Software propio

| 0 (G | 50VC0                                                                                                    |  |
|------|----------------------------------------------------------------------------------------------------|--|
| 2    | SISTEMA DE FACTURA<br>SELECTRONICA<br>Santony accorrectionica - Ambiente de Habilitación                                                                          |  |
|      | Ihabilitación                                                                                                    |  |
| Ξ    | ← Asociar modo de operación                                                                                                    |  |
| EQ.  |                                                                                                    |  |
|      | Seleccione el modo de operación UEL de recepción de documentos " UEL de recepción de documentos " bttps://pdf=bah.dian.gour.en/Wift)anf.uetomerServices.sur?avxll |  |
| 麔    | Software Inspile<br>Software in proventur terrololigion                                                                                                    |  |
| ŝ    |                                                                                                    |  |
|      | Listado de modos de operacion asociados                                                                                                    |  |
|      | Modo de operación Documento Electrónico Registro Estado Nombre del Software ID PIN del SW URL Acciones                                                            |  |
|      | Volver                                                                                                    |  |

 a. Para completar el proceso con el software de un proveedor tecnológico, complete los datos de la empresa y el nombre del software, buscando en el listado 'Nombre empresa proveedora' y 'Nombre del Software'. Escójalos según sea su caso. Posteriormente, haga clic en el botón "asociar".

| ••••••                                                   | • • • • • • | The subscription of the subscription of the su |
|----------------------------------------------------------|-------------|----------------------------------------------------------------------------------------------------|
| <ul> <li>Seleccione el modo de operación</li> </ul>      |             | URL de recepción de documentos *                                                                                                    |
| <ul> <li>Software de un proveedor tecnológico</li> </ul> | ~           | https://vpfetha.dian.qov.co/WcfDianCustomerServices.svc?wsdl                                                                                                    |
|                                                          |             |                                                                                                    |
| Nombre empresa proveedora *                              |             | Nombre de Software                                                                                                    |

b. Para hacerlo con un **software propio**, complete la información correspondiente a 'Nombre del Software' y 'PIN del Software'. Luego haga clic en el botón "asociar".

|                                 | •••••                          |  |
|---------------------------------|--------------------------------|--|
| Seleccione el modo de operacion | URL de recepción de documentos |  |
|                                 |                                |  |
|                                 |                                |  |
| Datos de empresa y software     | • • • • • •                    |  |

Una vez escoja y asocie el modo de operación para el **Documento equivalente electrónico tiquete de máquina registradora con sistema P.O.S,** podrá consultarlo en el 'listado de modos de operación asociados'. Allí podrá revisar la información del software elegido y validar su estado. En esta parte del proceso, el 'estado' aparecerá **'En pruebas'** hasta que se lleve a cabo la habilitación correspondiente.

| peración Electrónico Registro Estado Software ID SW URL Acciones |
|------------------------------------------------------------------|
| India de Documento Nombre del PIN del                            |

## **3.** Set de pruebas

Al hacer clic sobre el ícono 🐽 de la columna "Acciones" , usted podrá ver los detalles del set de pruebas

| Tipo de documento                       |                          |                    |  |
|-----------------------------------------|--------------------------|--------------------|--|
| [No especificado]                       | ~                        |                    |  |
|                                         |                          |                    |  |
| Datos                                   |                          |                    |  |
| NIT                                     | Razón Social             | Correo electrónico |  |
| 2024040303                              | FACTURA ELECTRONICA USR3 |                    |  |
| Estado de aprobación                    |                          |                    |  |
| En pruebas                              |                          |                    |  |
|                                         |                          |                    |  |
| Set de pruebas Reiniciar SET de pruebas | Sincronizar a Producción |                    |  |
|                                         |                          |                    |  |

Elija en 'Tipo de documento' la opción 'Documento equivalente POS' y haga clic en el botón 'Set de pruebas'

| Tipo de documento Documentos equivalentes POS |                                 |
|-----------------------------------------------|---------------------------------|
|                                               |                                 |
| Datos                                         |                                 |
| NIT                                           | Razón Social                    |
| 2024040303                                    | FACTURA ELECTRONICA USR3        |
| Estado de aprobación                          |                                 |
| En pruebas                                    |                                 |
| • • • • • • • • • • • • •                     |                                 |
| Set de pruebas Reiniciar SET de p             | ruebas Sincronizar a Producción |
|                                               |                                 |

Aquí podrá ver el detalle del Set de pruebas para el **Documento equivalente electrónico P.O.S.** Encontrará la identificación del software y la cantidad total de "documentos requeridos" y "requeridos aceptados" para superar el proceso de pruebas.

| Datos del modo de operación          |                         |                 |  |
|--------------------------------------|-------------------------|-----------------|--|
| Modo de operación                    | Descripción             |                 |  |
| Software Propio                      | Software Propio         |                 |  |
| Rango de numeración asignado         |                         |                 |  |
| refijo                               | Número de resolución    | Rango desde     |  |
| EPOS                                 | 18760000001             | 1               |  |
| ango hasta                           | Fecha desde             | Fecha hasta     |  |
| 1000                                 | 19-01-2019              | 19-01-2030      |  |
| nformación del software              |                         |                 |  |
| Identificación                       | Nombre                  | Pin             |  |
| 9b09b47d-552f-4925-9314-ade45b06ab0d | SP-2024040303           | 95162           |  |
| Fotal de documentos requeridos       |                         |                 |  |
| Documentos (Total)                   | Documentos Equivalentes | Notas de Ajuste |  |
| 2                                    | 2                       | 0               |  |
| Total de documentos aceptados requ   | leridos                 |                 |  |
| Documentos (Total)                   | Documentos Equivalentes | Notas de Ajuste |  |
| 1                                    | 1                       | 0               |  |

Con el botón 'Gráfico' podrá hacer seguimiento al avance de las pruebas.

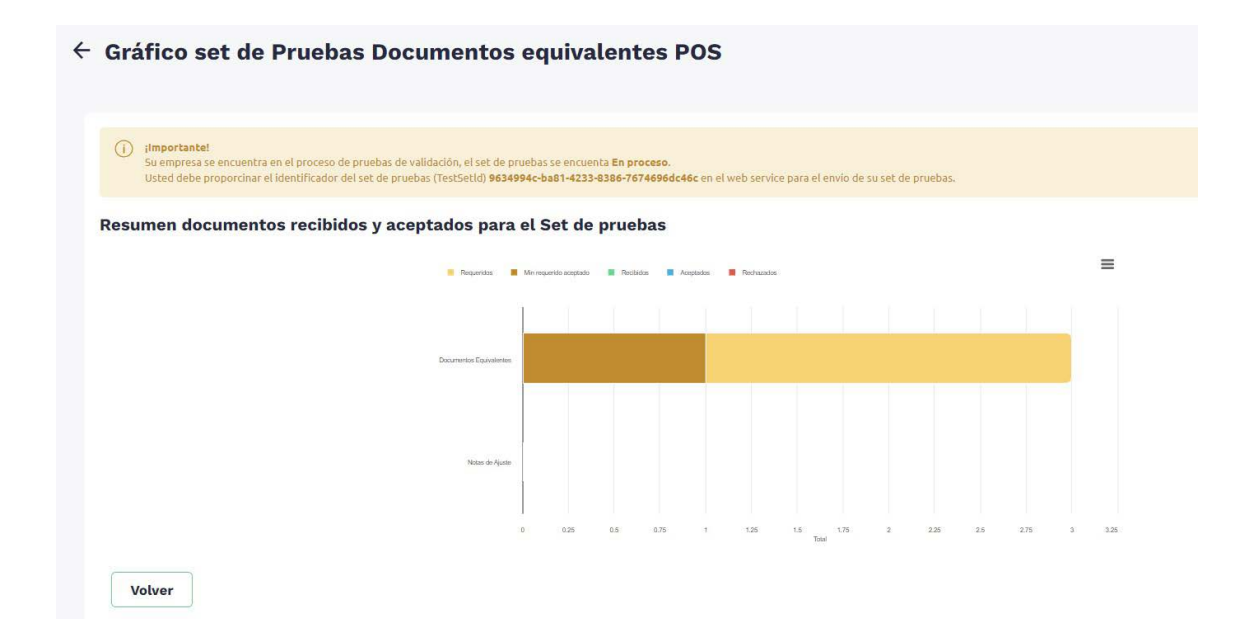

Para terminar la habilitación, usted deberá cumplir con los mínimos requeridos aceptados en el set de pruebas. Cuando esto pase, el modo de operación asociado cambiará su estado a **"Habili-tado**".

| Listado de mod    | los de operación as     | ociados    |            |                     |                                      |            |                                                              |        |     |   |
|-------------------|-------------------------|------------|------------|---------------------|--------------------------------------|------------|--------------------------------------------------------------|--------|-----|---|
| Modo de operación | Documento Electrónico   | Registro   | Estado     | Nombre del Software | D                                    | PIN del SW | URL                                                          | Accior | nes |   |
| Software Propio   | Documentos Equivalentes | 26-06-2024 | Habilitado | SP-2024040303       | 9b09b47d-552f-4925-9314-ade45b06ab0d | 95162      | https://vpfetha.dian.gov.co/WcfDianCustomerServices.svc?wsdl | ۲      | 0   | 0 |
| Volver            |                         |            |            |                     |                                      |            |                                                              |        |     | ⋪ |

Con el icono voltar la habilitación del documento equivalente electrónico tiquete de maquina registradora con sistema P.O.S., que se mostrará así:

| Documentos equivalentes habilitados |            |
|-------------------------------------|------------|
| Documento                           | Estado     |
| Documentos equivalentes POS         | Habilitado |

PASO A PASO DE USUARIO

# REGISTRO Y SELECCIÓN MODO DE OPERACIÓN

DOCUMENTO EQUIVALENTE ELECTRÓNICO TIQUETE DE MÁQUINA REGISTRADORA CON SISTEMA P.O.S

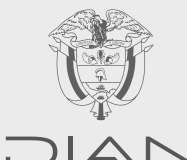

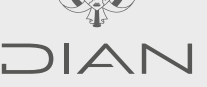

Consulte esta información en: www.dian.gov.co

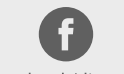

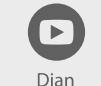

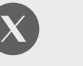

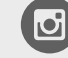

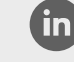

Facebook/diancol

@DianColombia @diancolombia

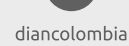